## PANDUAN PRESENSI MENGGUNAKAN LMS INSTIPER CLASSROOM

1. Silahkan masuk ke halaman *course* atau mata kuliah yang dituju. Klik pada judul mata kuliah.

|                            | INSTIPER Classroom 🛛 🖻 Engli                        | sh (en) 🕨 🚔 My courses 🕨        | 🜲 🗩 🛃 Reza 🕨        |                                                                                                    |  |  |
|----------------------------|-----------------------------------------------------|---------------------------------|---------------------|----------------------------------------------------------------------------------------------------|--|--|
|                            |                                                     |                                 |                     |                                                                                                    |  |  |
|                            | A Dashboard                                         |                                 |                     | Customise this page                                                                                                    |  |  |
|                            | Course search:                                      | Search all course content       | Dashboard           | PRIVATE FILES                                                                                                    |  |  |
|                            | COURSE OVERVIEW                                     | - 3                             | Site home           | No files available                                                                                                    |  |  |
| Klik di sini               | Timeline Courses                                    |                                 | Calendar            | Manage private files                                                                                                    |  |  |
|                            | In progress                                         | Tuture Past                     | Private files       | intervention of the second second sec |  |  |
|                            |                                                     |                                 | My courses          | 4 online users (last 5 minutes)                                                                                                    |  |  |
|                            |                                                     |                                 | ITH                 | 22241 Diva Octavian Tri Putra                                                                                                    |  |  |
|                            |                                                     |                                 | PLTHP22             | <ul> <li>thp instiper</li> <li>21697 Arief Muliawan</li> </ul>                                                                                                    |  |  |
|                            |                                                     |                                 | Site administration |                                                                                                    |  |  |
|                            | Pangan dan                                          | Teknologi                       |                     | LATEST BADGES                                                                                                    |  |  |
|                            | Gizi (PDK)                                          | Pengolahan<br>Kopi, Teh dan     |                     | You have no badges to display                                                                                                    |  |  |
|                            |                                                     | Kakao (PDK)                     |                     | 00                                                                                                    |  |  |
|                            | Mata Kuliah Pangan dan Gizi                         | Mata Kuliah Teknologi           |                     | CALENDAR 🖂 🖸                                                                                                    |  |  |
|                            | bertujuan memberikan<br>kemampuan dalam menjelaskan | Pengolahan Kopi, Teh dan Kakao  |                     | August 2022                                                                                                    |  |  |
|                            | hubungan fungsi pangan dalam                        | kemampuan dalam menjelaskan     |                     | <u>Mon Tue Wed Thu Fri Sat Sun</u>                                                                                                    |  |  |
|                            | memenuhi kebutuhan gizi                             | proses pengolahan kopi, teh dan |                     | 1 2 3 4 5 6 7                                                                                                    |  |  |
| classroom.instiperjogja.ac | .id/ <mark>:ourse/view.php?id=350</mark>            |                                 |                     | 8 9 10 11 12 13 14                                                                                                    |  |  |

## 2. Klik "Presensi Kehadiran"

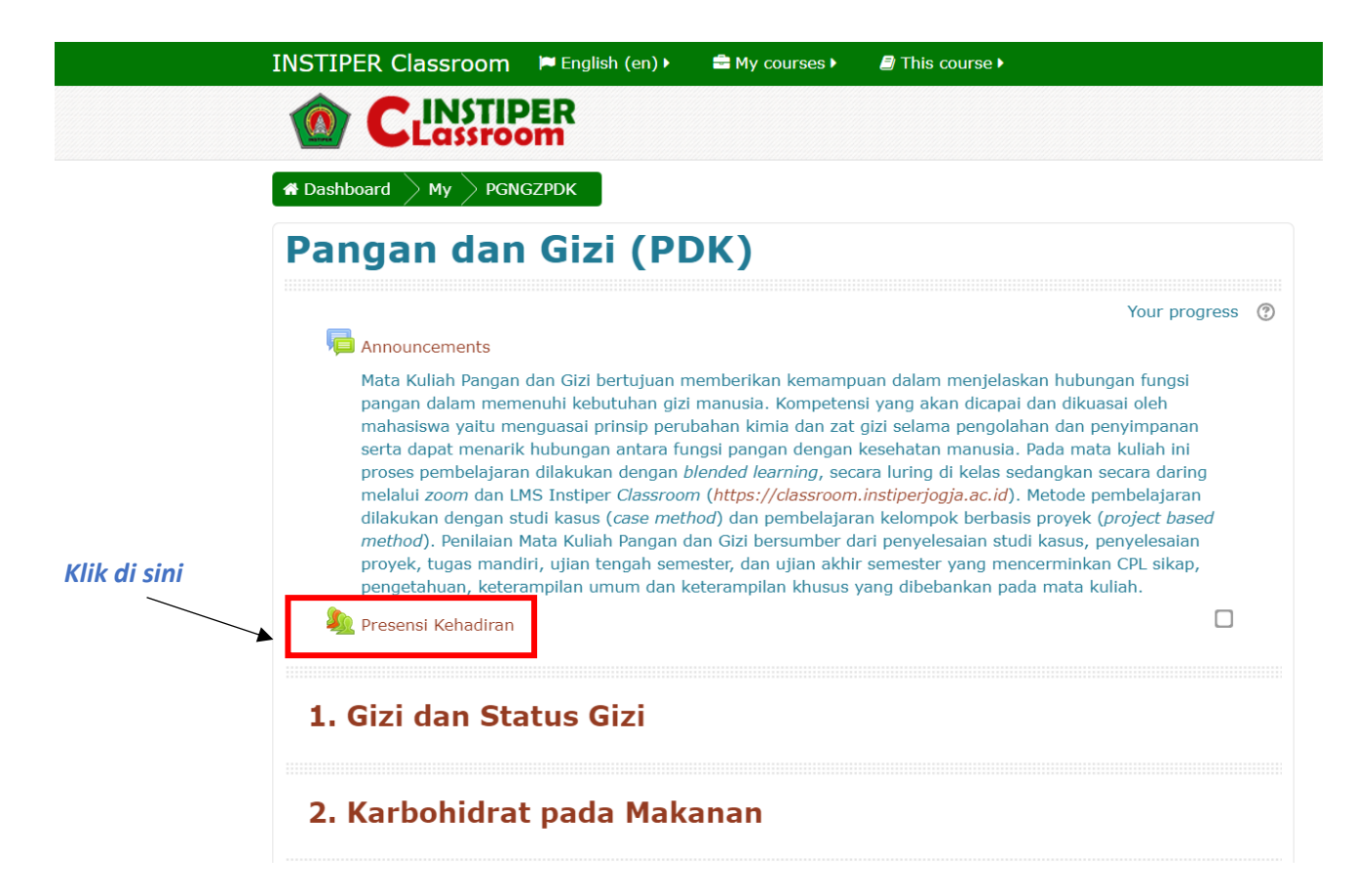

## 3. Klik "Submit Attendance"

|                                                                                       |                                                                   |                                              |                                                          | Participants                                          |
|---------------------------------------------------------------------------------------|-------------------------------------------------------------------|----------------------------------------------|----------------------------------------------------------|-------------------------------------------------------|
| Presensi Kehadira                                                                     | Badges                                                            |                                              |                                                          |                                                       |
| Silahkan klik "submit attendace" lalu pil<br>Anda terlambat, pilih "Excuse" jika Anda | ih "Present" jika Anda hadir te<br>a izin pada jam tersebut, atau | pat waktu pada jam<br>pilih "Absent" jika Ar | perkuliahan, pilih "Late" jika<br>nda tidak masuk kelas. | Competencies                                          |
| This course All courses                                                               |                                                                   |                                              |                                                          | Grades                                                |
|                                                                                       |                                                                   |                                              |                                                          | General                                               |
| <ul> <li>August</li> </ul>                                                            | Klik di sini                                                      | All All past                                 | t Months Weeks Days                                      | Tata Tertib PL THP 2022                               |
| Date Description                                                                      | <u> </u>                                                          | Status                                       | Points Remarks                                           | Pre Test (Jumat 1 April 2022)                         |
| Wed 31 Aug 2022 Regular class sessi<br>12AM - 9PM                                     | on                                                                | Sub                                          | mit attendance                                           | Etika PL di Pilot Plant dan SEAT Ungaran              |
| Taken sessions: 0                                                                     |                                                                   |                                              |                                                          | Pengukuran Stock Karbon                               |
| Points over taken sessions: 0 / 0                                                     |                                                                   |                                              |                                                          | Persiapan Lahan                                       |
| Announcements                                                                         | Jump to                                                           | ~                                            | Presentasi Tata Tertib 🕨                                 | Pembibitan Kelapa Sawit,<br>Kopi, Kakao, Karet, Iriga |
|                                                                                       | Return to: General                                                |                                              |                                                          | Pengolahan Sabun                                      |
|                                                                                       | Recarried. General                                                |                                              |                                                          |                                                       |

4. Pilih "Present" jika Anda hadir tepat waktu pada jam perkuliahan, pilih "Late" jika Anda terlambat, pilih "Excuse" jika Anda izin pada jam tersebut, atau pilih "Absent" jika Anda tidak masuk kelas.

| Pilih salah satu | - 31 August 2022 12AM |               |        |                           |                                |                          |  |
|------------------|-----------------------|---------------|--------|---------------------------|--------------------------------|--------------------------|--|
|                  | <b></b>               | thp instiper: | O Pres | ent OLate<br>are required | O Excused<br>fields in this fo | O Absent<br>rm marked () |  |
|                  | Announcements         |               |        | Jump to                   |                                | Presentasi Tata Tertib 🕨 |  |
|                  | Return to: General +  |               |        |                           |                                |                          |  |

5. Klik "Save Changes"

| thp instiper: 🔒 | Present O Late O Exc           | cused OAbsent             |                          |
|-----------------|--------------------------------|---------------------------|--------------------------|
|                 | There are required fields in t | this form marked <b>Q</b> |                          |
| Announcements   | Jump to 🗸                      |                           | Presentasi Tata Tertih I |

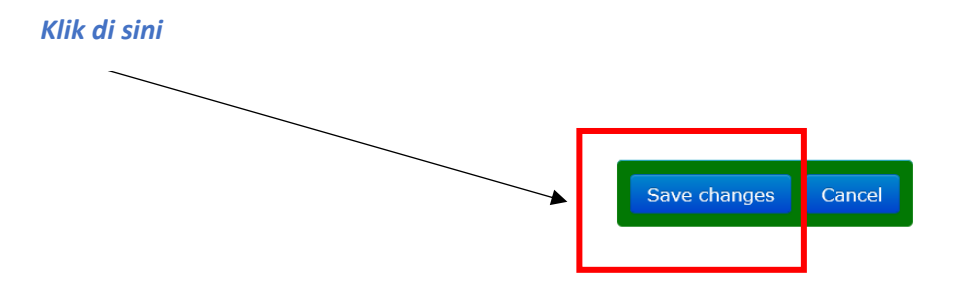

6. Apabila sudah muncul tulisan "Your attendance in this session has been recorded", maka presensi Anda sudah direkam.

| Your attenda                                    | ance in this session has bee                                                   | n recorded.                                     |                                           |                                  |                                               |
|-------------------------------------------------|--------------------------------------------------------------------------------|-------------------------------------------------|-------------------------------------------|----------------------------------|-----------------------------------------------|
| Dracar                                          | nsi Kohadirar                                                                  |                                                 |                                           |                                  | Poturn to: Conoral N                          |
| Silahkan klik '<br>Anda terlamba<br>This course | 'submit attendace" lalu pilih<br>at, pilih "Excuse" jika Anda i<br>All courses | Present" jika Anda ha<br>zin pada jam tersebut, | adir tepat waktu pa<br>atau pilih "Absent | ada jam perku<br>" jika Anda tio | liahan, pilih "Late" jika<br>dak masuk kelas. |
|                                                 | < August                                                                       |                                                 | All                                       | All past Mor                     | nths Weeks Days                               |
| Date                                            | Description                                                                    |                                                 | Status                                    | Points                           | Remarks                                       |
| Wed 31 Aug<br>12AM - 9PM                        | 2022 Regular class sessior                                                     |                                                 | Present                                   | 2/2                              | Self-recorded                                 |
| Points ov<br>Percentage ov                      | Taken sessions: 1<br>ver taken sessions: 2 / 2<br>ver taken sessions: 100.0%   |                                                 |                                           |                                  |                                               |
| Announce                                        | ements                                                                         | Jump to                                         | ~                                         |                                  | Presentasi Tata Tertib 🕨                      |